## PROGRAMA DE VENDAS

| 😂 Seicon. Suporte (19)3863-4987 Cel 8211-0323 Ver 4.0 Terminal: 2217 📃 🖃 💌 |               |                                         |                                                     |  |
|----------------------------------------------------------------------------|---------------|-----------------------------------------|-----------------------------------------------------|--|
| <u>0</u> -Login                                                            | <u>S</u> enha | 💷 Des <u>c</u> onectar 🛛 😂 <u>9</u> -Sa | air Sistema Desatualizado<br>Clique aqui e Atualize |  |
| 1-Processar Venda   2-Imprimir                                             |               |                                         |                                                     |  |
| 5-Cartão:                                                                  | <u>6</u> -Déb | pito: R\$0,00 Disponi                   | ível: R\$0,00                                       |  |
| <u>7</u> -Caixa:<br><u>8</u> -Obs:                                         | Oper:         | Man                                     | itenha-se informado.<br>se www.seicon.com.br        |  |
| 16:29:24 30/1                                                              | 0/2009 Padrao | Bem vindo a rede Seicon Pad             | rao ON-Line                                         |  |

Ao abrir o programa de vendas ele já conecta automaticamente e o campo 5 do cartão fica em destaque. A partir disto basta digitar o numero do cartão e teclar ENTER. Caso isso não ocorra preencha os campos de LOGIN e SENHA com o numero 1 e clicar em CONECTAR.

| 🥌 Seicon. Suporte (19)3863-4987 Cel 8211-0323 Ver 4.0 Terminal: 2217 📃 🔳 💌         |                                                                              |  |  |  |
|------------------------------------------------------------------------------------|------------------------------------------------------------------------------|--|--|--|
| <u>O</u> -Login <u>S</u> enha <u>E</u>                                             | Des <u>c</u> onectar 29-Sair Sistema Desatualizado<br>Clique aqui e Atualize |  |  |  |
| 1-Processar Venda   2-Imprimir                                                     |                                                                              |  |  |  |
| 5-Cartão:2-000-000-166-5686-Débito:Nome:CARTÃO DE TESTE SEM SENHAFirma:FIRMA TESTE | R\$ 0.00 Disponível: R\$ 212,28<br>Convênio: FOLHA ▼<br>Autorização:         |  |  |  |
| <u>7</u> -Caixa: Oper:                                                             | Mantenha-se informado.                                                       |  |  |  |
| 16:41:19 30/10/2009                                                                | ON-Line                                                                      |  |  |  |

Em seguida aparecerá preenchido os dados do funcionário. Feito isso basta preencher o valor do debito e clicar em PROCESSAR VENDA e depois em IMPRIMIR.

Se a venda for parcelada, digitar o numero do cartão e teclar ENTER. Clicar então no botão VENDA PARCELADA. A tela a seguir será exibida:

| Parcelamento de Compras                    |                                    |
|--------------------------------------------|------------------------------------|
| Limite de Parcelamento                     |                                    |
| Valor Máximo do Parcelamento R\$ 462,25    | Prestação Máxima R\$ 212,28        |
| <u>5</u> -Valor da Compra: <b>R\$ 0,00</b> | S Processar Parcelamento de Compra |
| N* Parcelas 0                              | 🚺 <u>3</u> -Fechar                 |
| 5-Valor da parcela: R\$0,00                | Informações<br>OK                  |
|                                            |                                    |

Cada campo representa uma característica do limite da pessoa conforme o próprio nome do campo indica. Basta digitar o VALOR DA COMPRA e o NUMERO DE PARCELAS, o sistema divide as prestações e então clicar em PROCESSAR PARCELAMENTO DE COMPRA e depois em IMPRIMIR.

Caso queira verificar por algum motivo se uma compra foi passada, ou verificar o numero da autorização, basta , digitar o numero do cartão e teclar ENTER e depois clicar em LOCALIZAR ULTIMA VENDA DO CARTÃO.